# "河南之星"设计艺术大赛投稿指南

### 一、报名注意事项

注意:请在<mark>电脑端使用谷歌浏览器</mark>进行评审操作

二、报名流程

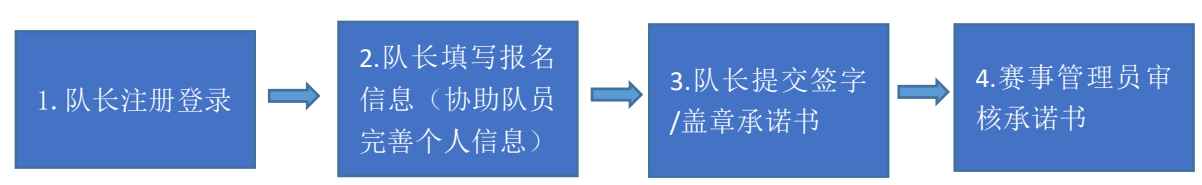

图1报名流程图

报名流程分为四个步骤(见图 1): 队长 (即第一作者) 注册登录; 队长填写报名信息并协助 队员完善个人信息; 队长提交签字或盖章的承诺书; 赛事管理员审核报名队伍。接下来对上 述四个步骤做详细说明:

#### 步骤一:队长注册登录

1. 打开注册页面:点击官网地址:http://www.henanzhixing.cn/,点击报名参赛,如图1

| 第26届(202<br>设计艺术大赛       | 22) 河南之星<br>参赛赢取万元大奖    | житер 3 гед<br>2022<br>10.16 _18:00<br>99. кринаналиска |  |
|--------------------------|-------------------------|---------------------------------------------------------|--|
|                          | 竞赛日程&参赛流程               |                                                         |  |
| 大赛指南<br><sup>88000</sup> | 报名参赛<br><sup>用有详细</sup> |                                                         |  |
| 操作手册<br><sup>直有详确</sup>  | 提交作品<br><sup>查有详确</sup> | <b>专家评审登录</b><br>≞###                                   |  |

图1报名参赛

2、先注册,后登录;图2点击立即注册,图3显示用户注册入口,图4显示用户登录入口

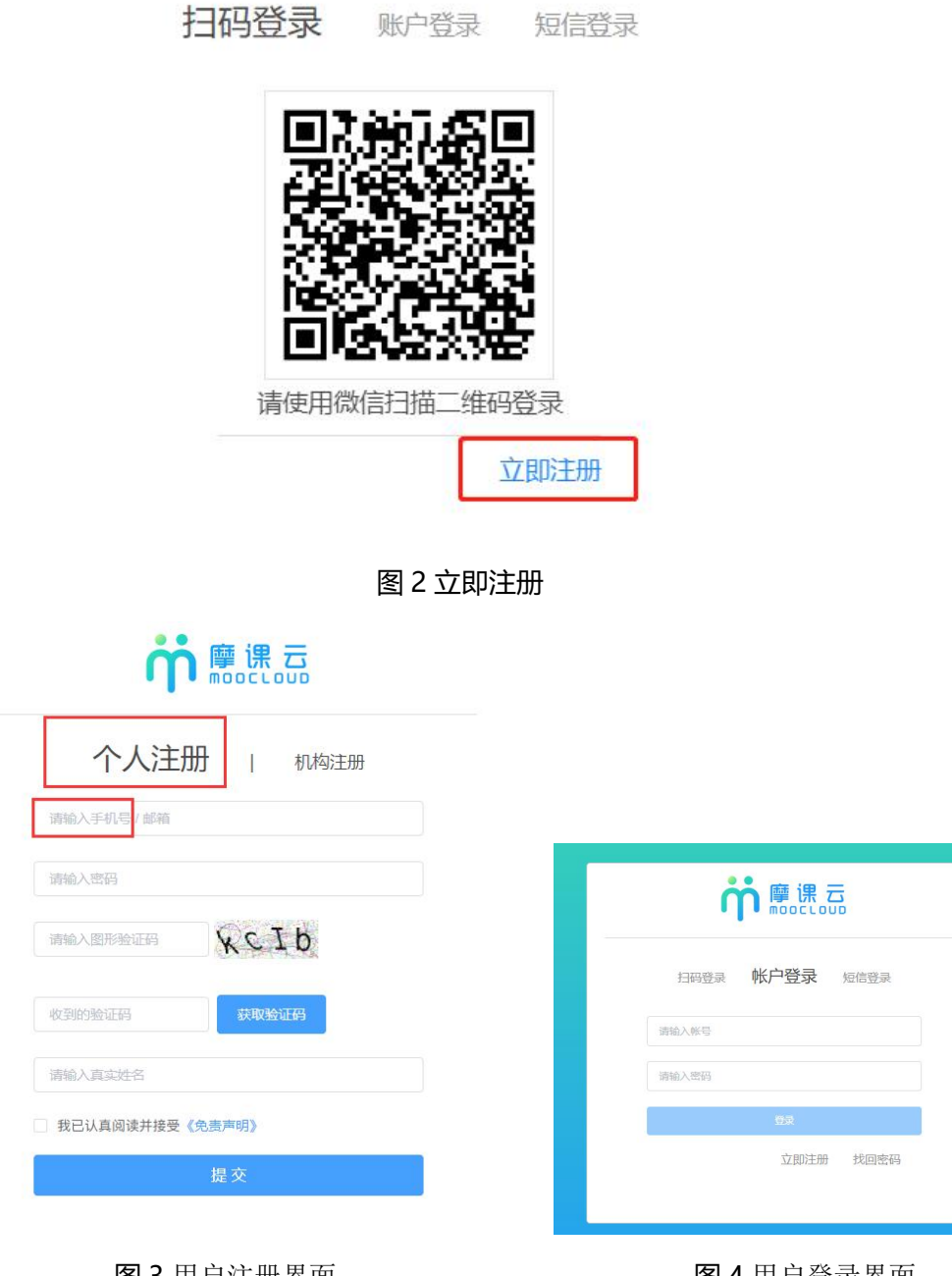

图 3 用户注册界面

图4用户登录界面

#### 步骤二:队长填写报名信息

1.队长完善个人信息

登录之后, 队长先完善个人信息, 如图 5 所示;

请选择好身份,,根据需要申报的赛道(专业组、教师组、学生组)选择身份。申报学生组 身份选择学生,申报教师组身份选教师,申报专业组身份选其他。注意:如果个人单独参赛 (非合作),参赛人即为队长;若单位参赛,真实姓名填写单位名称;若单位里个人参赛, 真实姓名填写本人真实姓名。

**星号必填**,信息填写好点击下一步。

|          | 180x180條集以上                   |   |
|----------|-------------------------------|---|
| 真实姓名     | 柚子酱                           |   |
| 性别       | ● 男 ○ 文                       |   |
| 出生年月     | 自 请选择出生年利                     |   |
| 年龄       |                               | ¢ |
| 国籍       |                               |   |
| 选择身份     | ● 学生 ○ 老师 ○ 其他 (社会人士、中駅、K12等) |   |
| 性签名      |                               |   |
| 制份证(护照)号 |                               |   |
| 学校       | 浙江工商大学                        |   |
| 院系       |                               |   |
| 专业       |                               |   |
| 学历       |                               |   |
| 学号       |                               |   |
| 邮箱       |                               |   |
| 入学年份     |                               |   |
|          |                               |   |

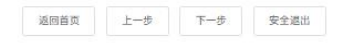

图 5 完善个人信息页面

2. 队长填写报名表信息

队长按照如下操作完成报名表填写,如图6所示:

- (a) 选择赛项类别; 注意下载承诺书
- (b) 填写报名信息的人默认队长
- (c) 输入该团队指导老师信息,姓名与手机号要对应,可删除增加。学生组可操作;专业组和教师组无需操作这个步骤;
- (d) 输入该团队参赛者信息, 姓名与手机号要对应, 可删除增加。若有队员可添加;

|              | 交通信息               | ③<br>报名                                                | ④<br>下载认证表             |
|--------------|--------------------|--------------------------------------------------------|------------------------|
|              |                    |                                                        |                        |
|              | * 盔项               |                                                        |                        |
|              | ●<br>小姐<br>●<br>小姐 | 与报名信息的人默认队长                                            | ◇ ① 〈选择赛项类别            |
|              | ◆队长 ●              | * 手机号/邮箱<br>15381072855                                |                        |
|              |                    |                                                        |                        |
|              |                    | <ul> <li>添加指导老师</li> <li>(3)</li> <li>(学生组)</li> </ul> | 点击+号添加指导教师;专业组和教师组无需操作 |
|              | 团队成员:              | 手机号/邮箱:                                                |                        |
|              |                    |                                                        | 1                      |
|              |                    | <ul> <li>添加团队成员</li> <li>若有成员</li> </ul>               | ,输入成员的姓名,手机号           |
|              | 参赛人员               | 最将会自动注册,密码为手机号后六位                                      |                        |
|              |                    |                                                        |                        |
| 7/540        | 逝回首页 上一步           | 步 下一步 查爾因队                                             | 安全派出                   |
| <b>当须知</b>   |                    |                                                        |                        |
|              |                    |                                                        |                        |
|              |                    |                                                        |                        |
| 请下载附件上传承诺书(  | 签字或盖章)             |                                                        |                        |
| 第26届河南之星设计艺术 | 大赛承诺书.docx         |                                                        |                        |
|              |                    |                                                        |                        |
|              | 我已认                | 真阅读并接受该协议                                              | L                      |
|              |                    |                                                        |                        |
|              |                    |                                                        |                        |
|              | 取消                 | 确定                                                     |                        |
|              |                    |                                                        |                        |
|              |                    |                                                        |                        |
|              | 图 6 排              | <b>8名信息页面</b>                                          |                        |

×

(e) 填写完毕,点击下一步。

3. 队长帮助或通知团队成员填写完成个人信息(如果个人单独参赛忽略此信息)。

队长填写报名表若添加了团队成员,团队显示:报名未完成-队员信息未完善;如图7 点击团队进去如图8可查看未完善个人信息的成员姓名。

| ⊘    | ○             |                 | ④           | (      |
|------|---------------|-----------------|-------------|--------|
|      | 团队 ② 搜索       | 选择赛项            | ×           |        |
|      | 报名未完成。队员信息未完善 | 2/7             |             |        |
|      |               |                 |             |        |
|      | 返             | 回首页 上一步 下一步 提交化 | F品 安全退出     |        |
|      |               | 图 7 报名队伍状态      | 5           |        |
| -1.2 | LPROPERTY.    | 34              | 89W (67,46) | ooy3m5 |
|      |               |                 | 日退出团队       | ∠编辑    |

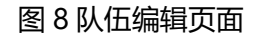

白<sup>yy</sup>

柚子酱、未完善个人信息

• 指导表师 😡

• 团队成员

• 修改记录 展开▼

未完善过个人信息的队员登录大赛官网:http://www.henanzhixing.cn/,点击报名参赛进入如图 4,选择账户登录(账号是队长报名时填写的你的手机号,初始密码手机后 6 位), 不需要重新注册,直接使用手机号作为账号登录即可,登录成功后出现图 5 页面,把带\*号 的字段填写完整即可,填写完成之后点击安全退出。

#### 步骤三:队长提交签字/盖章的承诺书

1. 当队员个人信息完善过后,显示"报名未完成-承诺书未提交";点击下一步,提交签字

或盖章版承诺。提交过后点击上一步,查看团队状态,如图9

| <b>)</b><br>主册 | <br>完善信息                                                  | ────────────────────────────────────                                                                                                    | ④<br>下载认证表                |   |
|----------------|-----------------------------------------------------------|----------------------------------------------------------------------------------------------------|---------------------------|---|
| 2<br>2         | 区<br>低C51-002 承诺 日本提文<br>02207291279204580002             |                                                                                                    |                           |   |
| <br>受承/正理      | 返回首页<br>                                                  | 上步 下步 提文<br>● 重交動                                                                                                    | 作品 安全選出                   |   |
|                |                                                           | 竹品可接表           11: 時間現現地からき、おう見思が           12: 中気調理の意見が加られ、食           12: 中気調理の意見が加られ、食           13: 時気温度を起た。           13: 時気温度を起た。           13: 時気温度を起た。           14: 中気に作用           15: 時気温度を起た。           16: 時気温度を起た。           17: 時気温度を起た。           18: 時気温度を起た。           19: 時気温度を起た。           19: 時気温度を起た。           10: 時気温度を起た。           10: 時気温度を起た。           11: 時気温度を起こうしょ           11: 時気温度を起こうしょ           11: 時気に、           11: 時気に、           11: 時気に、           11: 時気に、           12: 時気に、           13: 時気に、           14: 日本の           15: 日本の           15: 日本の           16: 日本の           17: 日本の           17: 日本の           17: 日本の           17: 日本の           17: 日本の           17: 日本の           17: 日本の           17: 日本の           17: 日本の           17: 日本の           17: 日本の           17: 日本の           17: 日本の | SAL HARM                  |   |
| <br>登录/注册      | <br>完善信息                                                  | ▶回4页 上→歩 ○ 报名                                                                                                    | <u>愛全選問</u><br>④<br>下载決证表 | ( |
| I              | 武氏 (第二条)<br>武会:未完成:承述:株当株中<br>202207291279204580002     こ |                                                                                                    |                           |   |
|                | 返回首页                                                      | 上一步下一步想交价                                                                                                    | 晶 安全退出                    |   |

图 9 提交签字或盖章承诺书

#### 步骤四:赛事管理员审核承诺书

| ○<br>完善信息 | ──────────────────────────────────── | ④<br>下载认证表 | ⑤<br>上传 |
|-----------|--------------------------------------|------------|---------|
|           |                                      |            |         |
| 团队 2 搜索   |                                      |            |         |
| 报名成功      |                                      |            |         |
| 1/5       |                                      |            |         |
|           |                                      |            |         |
|           | 上一步下一步安全退出                           |            |         |

显示待赛事管理员审核通过后,团队状态显示"报名成功"即完成报名。如图10

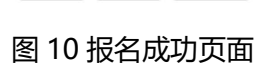

若审核未通过,团队状态显示"报名未完成-审核失败"如图 11,队长根据收到短信提醒,

更改后重新提交,重新审核,直到报名成功。

| 团队 🔍 建素                                |       |  |  |
|----------------------------------------|-------|--|--|
| 报名未完成-承诺书审核失败<br>202207291279204580002 |       |  |  |
| 中国人民解放军国防科技大学                          | ≠ 1/3 |  |  |
|                                        |       |  |  |

图 11 审核失败页面

## 三、提交作品

1、团队队长负责提交作品,进入大赛官网:http://www.henanzhixing.cn/,点击提交作

品入口进入,如图12。

注意:团队状态显示"报名成功",才可进行提交作品。

|                                                    |                                                                                                    | 竞赛日程&参赛<br>Competition schedule and Entry                                               | F流程<br>process                       |                    |              |   |
|----------------------------------------------------|----------------------------------------------------------------------------------------------------|-----------------------------------------------------------------------------------------|--------------------------------------|--------------------|--------------|---|
| 大赛指南<br><sup>查到开始</sup>                            |                                                                                                    | 招参赛<br><sup>有详确</sup>                                                                   |                                      |                    |              |   |
| 操作手册<br>=====                                      | H<br>A                                                                                                    | 交作品<br><sup>看详榜</sup>                                                                   | <b>专家</b> (<br>查音祥社                  | 平审登录<br>*          |              |   |
| <b>祚</b> 摩课云 · 让竞赛                                 | 要简单                                                                                                    |                                                                                         | 首页                                   | 客服中心               | 体验中心         | 8 |
| the 28" (2022<br>Design Att Coi<br>第26届 (<br>河南之星或 | 26 前の<br>Henan Star<br>pottion<br>2022)<br>計艺术大真<br>11152<br>11152<br>11152<br>11152<br>11152<br>11152<br>11152<br>11152<br>11152<br>11152<br>11152<br>11152<br>11155<br>11155 | <ul> <li>326届"河南之星"设计艺术大赛</li> <li>26届"河南之星"设计艺术大赛</li> <li>或国版名 靖上传承诺书和聪惠凭证</li> </ul> | <b>代大赛</b><br>提文作届 < 分享              |                    | 队伍数 2 / 入数 2 |   |
|                                                    | 7月07日 7月12日 7月12<br>初赛 报名 提交作                                                                                                    | 日 10月17日 10月20日                                                                         | 日 10月20日 10月<br>日 10月20日 10月<br>夏评 决 | 23日 10月23日<br>赛 终评 |              |   |

图 12 提交作品入口

2、选择赛项即类别,选择团队名称,点击提交,如图13

| 赛项     | ~0 |
|--------|----|
| 个人(团队) | 2  |

图 13 选择赛项/团队

3、进入提交作品详情页,填写作品信息,上传作品附件,点击提交,如图14

| 返回 |                                                                                                    | 提交  |
|----|----------------------------------------------------------------------------------------------------|-----|
|    | 作品提交须知:<br>设计教师可以自主选择赛道(每个作品只能选择一个赛道);<br>每位作者参赛数量不得超过3件;<br>多幅系列作品可按一件作品参赛;<br>可将公司名称作为参赛人参赛。                           | li. |
|    | * 作品名称:<br>英文名称:                                                                                                    |     |
|    | *作品介绍: (1000字以内)<br>请输入内容<br>* 请选择作品类别                                                                                   | /h. |
|    | 请选择 ✓ 上传附件: *【必选】上传作品图片/视频文件 ●                                                                                           |     |
|    | 谷文件拖到此处,或点击上传<br>作品要求能够最示作品全貌,每件作品1-5张图片,RGB色彩模<br>式,jpg槽式,A3规格,分辨率3000j,每张图片不大于2M;动态<br>作品提交不少于9个关键帧画面,同时提交mp4格式视频文件(作品 |     |

图 14 填写作品信息

4、核查作品是否提交成功,在作品展示页面查看,如图15

注意: 上传的 PDF 文档请检查是否能在线展示; 上传的视频检查是否能在线播放浏览, 视

频格式是 mp4 格式。若无法播放,请用转码器转成编码为 H264 的视频重新上传。

| 竟赛信息                                           | 参赛指南                                              | 赛项   | 选手                                    | 动态 | 排行榜 | 作品展示                    |             |
|------------------------------------------------|---------------------------------------------------|------|---------------------------------------|----|-----|-------------------------|-------------|
| 作<br>The 26° (20<br>Design Att<br>第26届<br>河南之星 | 品展示<br>22) Hena Kar<br>(2022)<br>(2022)<br>设计艺术大赛 |      | Q 队长名、 /<br>全部<br>编辑<br>删除<br>6_18:00 |    | 全部  | <br>快捷编辑删除              | 全部 评分 热度 最新 |
| <b>测试</b>                                      | 19                                                | රේ ක | 5 <sub>投票</sub>                       | -  |     | —— 点击作品进入页面里<br>或编辑删除作品 | 建查看作品附件内容   |

图 15 查看/编辑/删除作品